# **Configuring Blue Puck/Coin sensors**

Pages with broken file links > Configuring Blue Puck/Coin sensors

# Contents

- <u>1 Configuring Blue Puck/Coin sensors</u>
- 2 Configuring device with Blue Puck/Coin sensors
- <u>3 Blue Puck/Coin presets</u>
  - <u>3.1 Using premade Blue Puck/Coin sensor presets</u>
  - <u>3.2 Blue Puck/Coin T</u>
  - 3.3 Blue Puck/Coin RHT
  - <u>3.4 Blue Puck/Coin MAG</u>
  - 3.5 Blue Puck/Coin MOV

## **Configuring Blue Puck/Coin sensors**

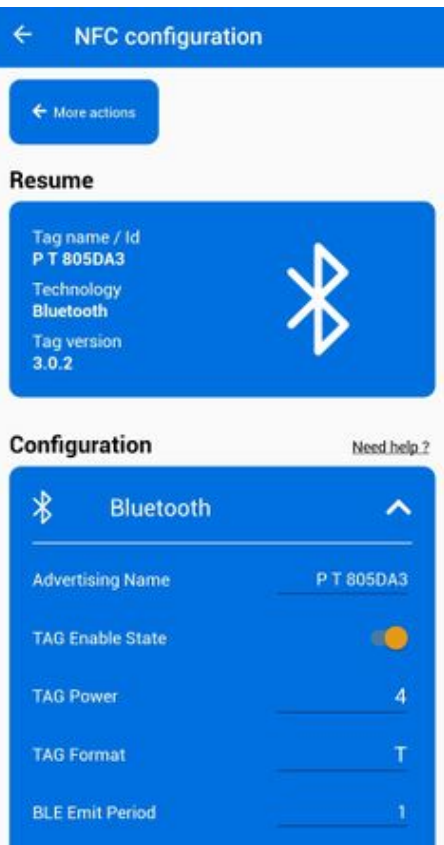

Bluetooth® LE Blue Puck and Blue Coin sensors are disabled by default. Configurations to these sensors are written through NFC.

To do this download **Device Manager Mobile** by Ela from *Google Play Store* to your Android-powered device.

**Note!** Android-powered device that is used for configuring Blue Puck/Coin sensors must support NFC read/write functionality.

Follow these instructions to easily configure Blue Puck/Coin Bluetooth® LE sensor:

- Enable Bluetooth® and NFC on your Android-powered device.
- Launch Device Manager Mobile on your Android-powered device.
- Select Configuration.
- Place your Android-powered device on top of Blue Puck/Coin sensor to scan it.

• Click *Enable* to allow Blue Puck/Coin sensor transmit advertising data. If it shows a tick, it is already connected to your phone.

- We recommend to set *Power* to 4 to get the best possible distance.
- Set BLE Emit Period to 1 seconds to get best possible sensor detection.
- Click Write button.

• Place your Android-powered device on top of Blue Puck/Coin sensor to write configuration to it. Once the configuration is written successfully, the Blue Puck/Coin sensor will be enabled and use the settings configured in the APP.

# **Configuring device with Blue Puck/Coin sensors**

#### File:Bluetooth® general.png

These are instructions on how to easily read data from **Blue Puck/Coin** Bluetooth® LE sensor with the chosen device.

First the device **Bluetooth® settings** need to be configured. These are the required steps:

- Press Bluetooth® settings.
  - Turn on BT Radio by pressing Enable (hidden) or Enable (visible).
- Press Bluetooth® 4.0 settings.
  - Select Advanced in BLE connectionless functionalities section.

×

| ≡ Devi                                                                | ces                                                                                                    | ST                                     | OP SCANN                  | IING 🚦             |
|-----------------------------------------------------------------------|----------------------------------------------------------------------------------------------------|----------------------------------------|---------------------------|--------------------|
| SCANNER                                                               | BONDED                                                                                                    | AD                                     | VERTISER                  | XIAOMI<br>D0:62:20 |
| pt                                                                    |                                                                                                    |                                        |                           | - ×                |
| P T 805 E1:47:20 NOT BOI Device ty Advertis Flags: Gi Tempera Complet | DA3<br>A0:99:3C MAC a<br>NDED ▲ -41<br>ype: LE only<br>ing type: Legacy<br>eneralDiscoveral<br>ature: 25.81°C<br>e Local Name: P | ddress<br>3 dBm<br>ble, BrE<br>9 T 805 | CON<br>↔ N/A<br>drNotSupp | Doorted            |
|                                                                       | CL                                                                                                    | ONE                                    | RAW                       | MORE               |

Type your **Blue Puck/Coin** MAC address in MAC field. You can check what is your MAC address by using <u>nRF connect for Mobile</u> app from *Google Play*.

- Configure the sensor fields according to the type of sensor used. More information about these settings can be found on <u>Blue Puck/Coin presets</u> section.
- After all these steps press Save to device to save configuration.

• To start BLE scan right away press Discover BLE.

### ×

To check if the device has already received data from **Blue Puck/Coin** Bluetooth® LE sensor, follow these steps:

- Navigate toStatus section.
- Press I/O Info and look if BLE Temp, BLE Battery and BLE Humidity has any values (depends on the type of sensor being used).

### **Blue Puck/Coin presets**

### Using premade Blue Puck/Coin sensor presets

The configurator can include premade presets for sensors such as Blue PUCK/COIN MOV, MAG, T, RHT and etc.

| MAC             | 5                                                   |           |        |   |            |       |               |    |              |              |
|-----------------|-----------------------------------------------------|-----------|--------|---|------------|-------|---------------|----|--------------|--------------|
| MAC             |                                                     |           |        |   |            |       |               |    |              |              |
| pe              |                                                     |           |        |   |            |       |               |    |              |              |
| pe              |                                                     |           |        |   |            |       |               |    |              | <b>"</b> [ • |
|                 | Data Offset                                         | Data Size | Action |   | IO<br>None | Match | Endianess     | Mu | tiplier Offs | et           |
|                 | 0 🗢                                                 | 0 0       | Match  | ~ | None       | /     | Little Endian | •  | 1 2          |              |
|                 | 0 🗘                                                 | 0 🗢       | Match  | ~ | None       | /     | Little Endian | ~  | 1 🗘          | (            |
|                 | 0 🗢                                                 | 0 🗢       | Match  | ~ | None       | /     | Little Endian | ~  | 1 🗘          | (            |
|                 | 0 🗢                                                 | 0 🌩       | Match  | ~ | None       | /     | Little Endian | ~  | 1 🗘          | (            |
| t<br>c          | chciuded in<br>che<br>configurator,<br>every preset |           |        |   |            |       |               |    |              |              |
| TE! h<br>r<br>t | nas to be<br>recorded in<br>the                     |           |        |   |            |       |               |    |              |              |
| C<br>S          | configuration,<br>saved to a file                   |           |        |   |            |       |               |    |              |              |
| a<br>I<br>f     | Documents<br>Folder of your                         |           |        |   |            |       |               |    |              |              |

Also, premade sensor presets can be downloaded using this  $\boxtimes$ 

To read data from **Blue Puck/Coin** sensors, **Sensor** table must be configured with specified parameters to a particular sensor.

### **Blue Puck/Coin T**

Bluetooth® LE Temperature sensor configuration

| Туре | Data<br>Offset | Data<br>Size | Action | ΙΟ              | Match | Endianess     | Multiplier | Offset |
|------|----------------|--------------|--------|-----------------|-------|---------------|------------|--------|
| FE   | 5              | 2            | Match  | None            | 6E2A  | Little Endian | 1          | 0      |
| FE   | 7              | 2            | Save   | Temperatur<br>e |       | Big Endian    | 0.1        | 0      |

### **Blue Puck/Coin RHT**

Bluetooth® LE Temperature and Humidity sensor configuration

| Туре | Data<br>Offset | Data<br>Size | Action | ю               | Match | Endianess     | Multiplier | Offset |
|------|----------------|--------------|--------|-----------------|-------|---------------|------------|--------|
| FE   | 5              | 2            | Match  | None            | 6E2A  | Little Endian | 1          | 0      |
| FE   | 7              | 2            | Save   | Temperatur<br>e |       | Big Endian    | 0.1        | 0      |
| FE   | 11             | 2            | Match  | None            | 6F2A  | Little Endian | 1          | 0      |
| FE   | 13             | 1            | Save   | Humidity        |       | Little Endian | 10         | 0      |

### **Blue Puck/Coin MAG**

Bluetooth® LE Magnet sensor configuration

| Туре | Data<br>Offset | Data<br>Size | Action | ю      | Match | Endianess     | Multiplier | Offset |
|------|----------------|--------------|--------|--------|-------|---------------|------------|--------|
| FE   | 5              | 2            | Match  | None   | 062A  | Little Endian | 1          | 0      |
| FE   | 7              | 2            | Save   | Custom |       | Little Endian | 1          | 0      |

### **Blue Puck/Coin MOV**

Bluetooth® LE Movement sensor configuration

| Туре | Data<br>Offset | Data<br>Size | Action | ю      | Match | Endianess     | Multiplier | Offset |
|------|----------------|--------------|--------|--------|-------|---------------|------------|--------|
| FE   | 5              | 2            | Match  | None   | 062A  | Little Endian | 1          | 0      |
| FE   | 7              | 2            | Save   | Custom |       | Little Endian | 1          | 0      |